# つちうらMaaSアプリライごうういろのである。 初回会員登録方法

## 手順1

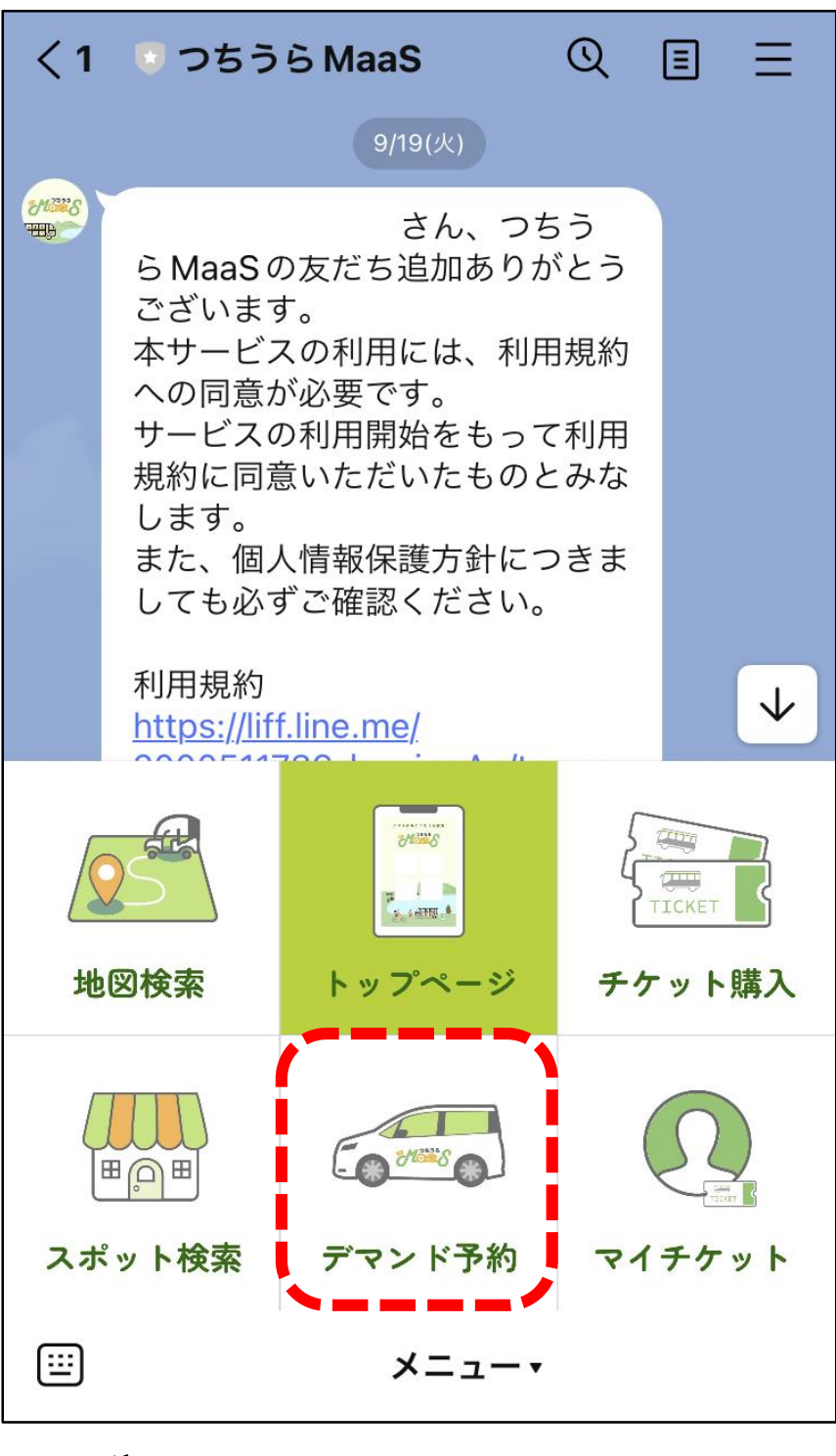

# 「デマンド予約」を選択

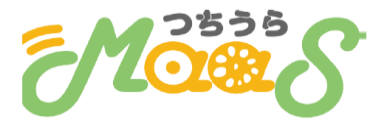

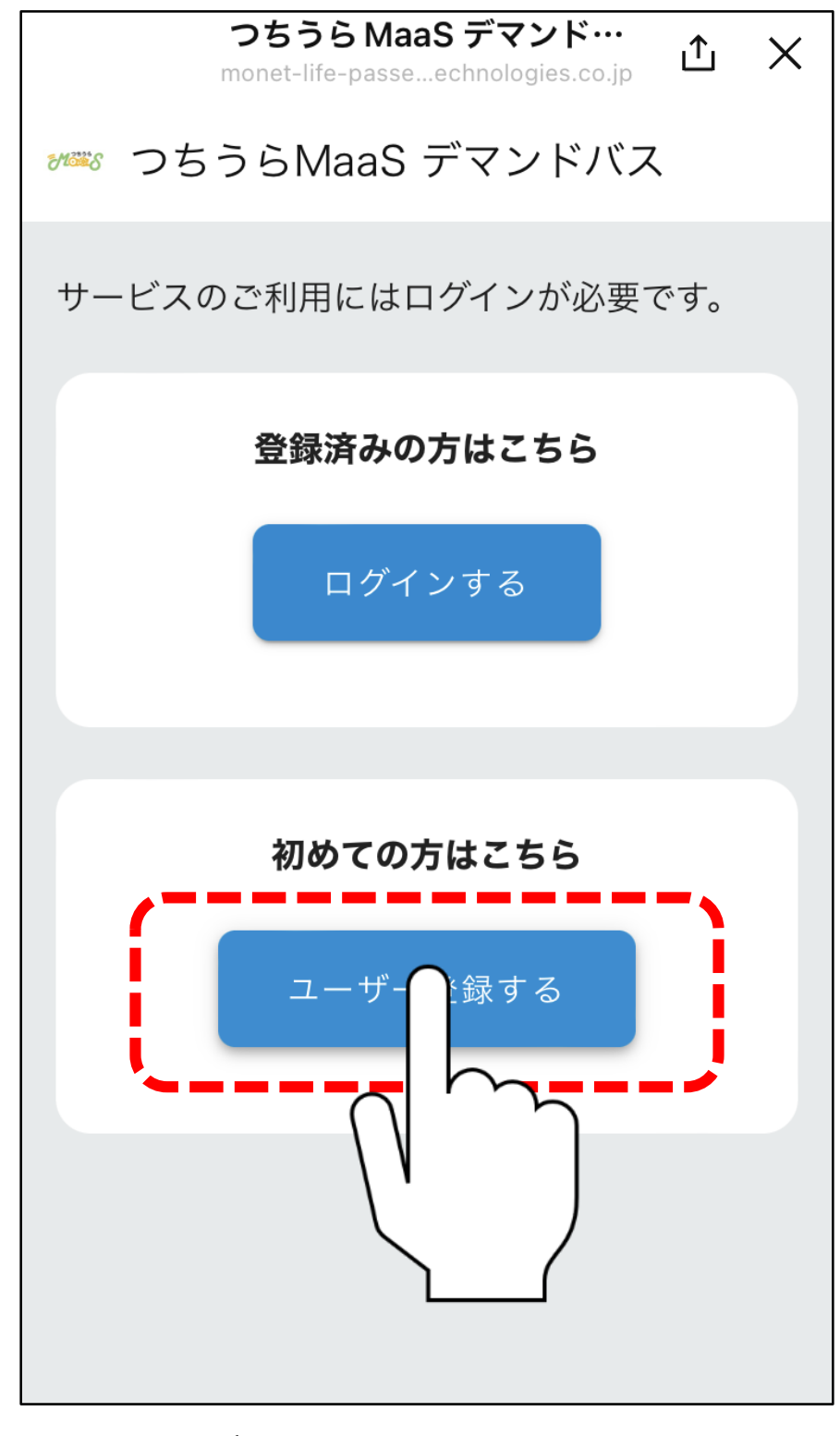

## 「ユーザー登録する」を選択

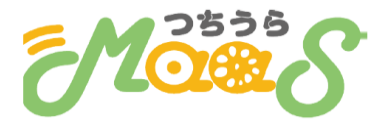

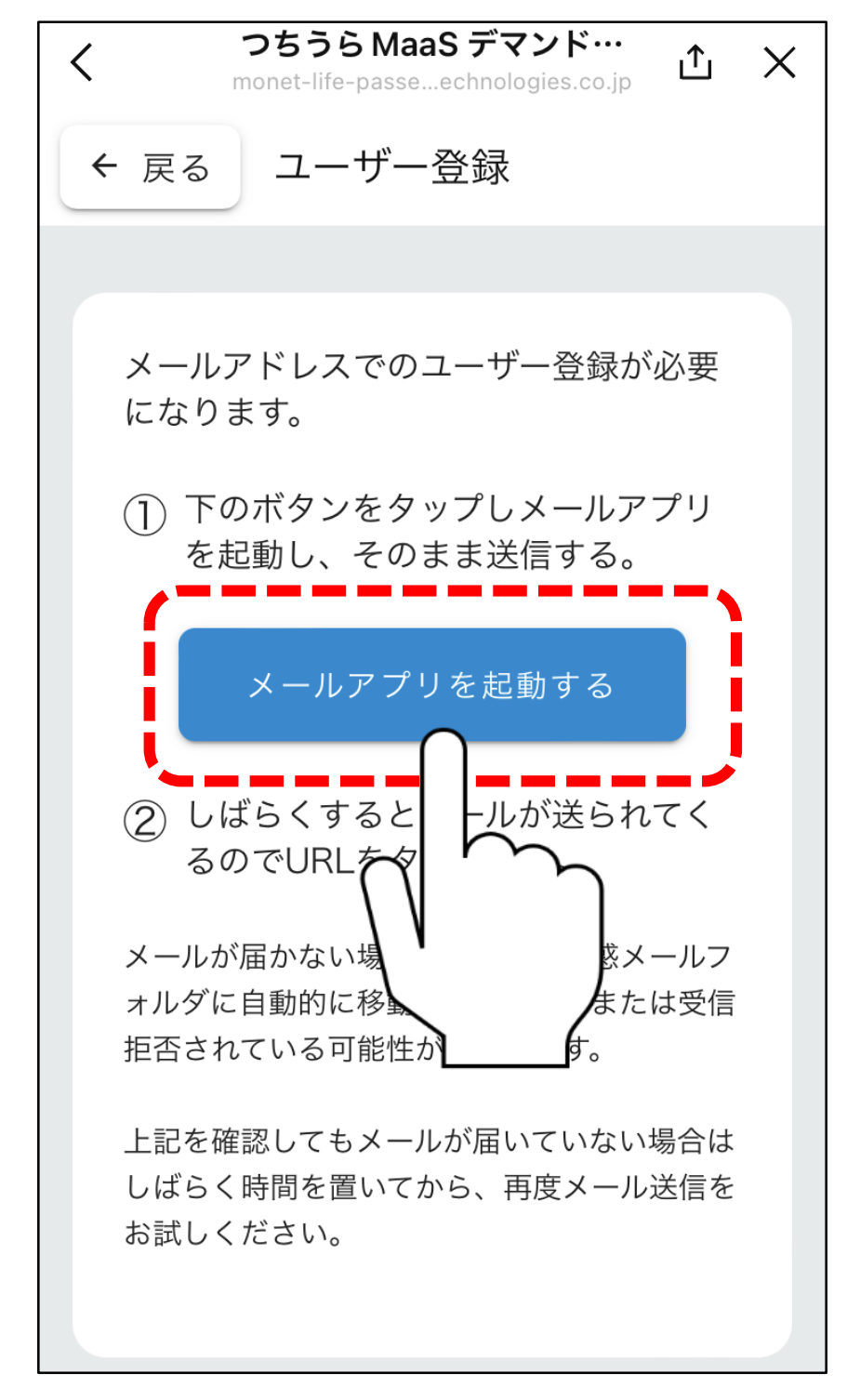

# 「メールアフ゜リを起動する」を選択

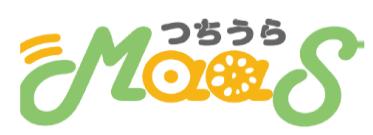

| キャンセル                      |
|----------------------------|
| 会員登録メール(契約ID:137)          |
| 宛先: netmove.monet-technolo |
| Cc/Bcc                     |
| 件名: 会員登録メール(契約ID:137)      |
| 本メールをそのまま送信ください。           |
|                            |
|                            |
|                            |
|                            |
|                            |
|                            |
|                            |
| <b>イー=注入してつ。</b> 」またもの     |

# メール送信アプリが起動 何も入力せずに送信

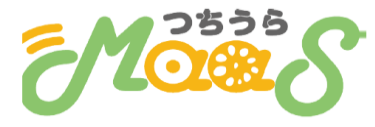

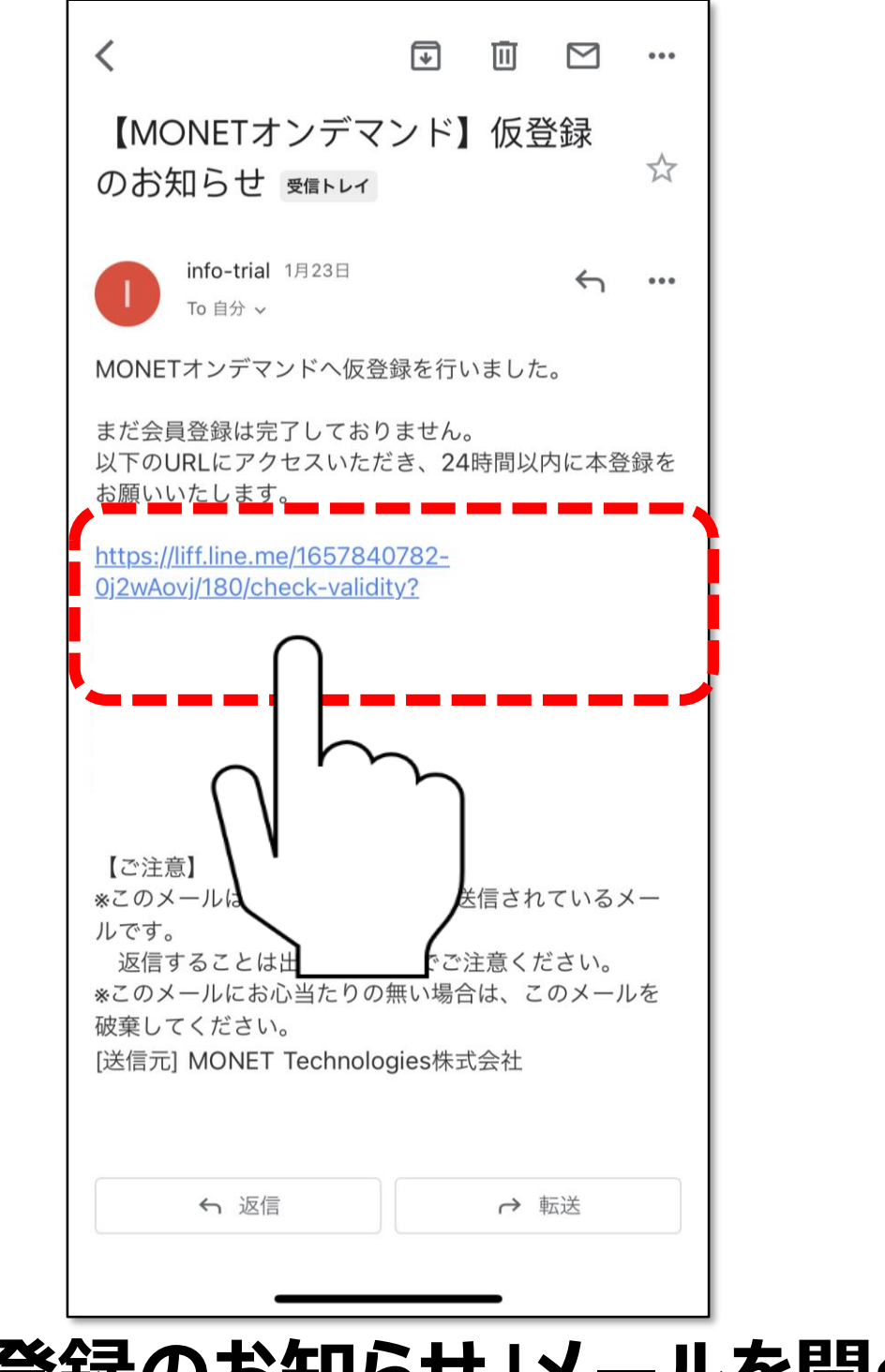

# 「仮登録のお知らせ」メールを開く 青色の文字を選択

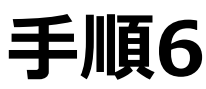

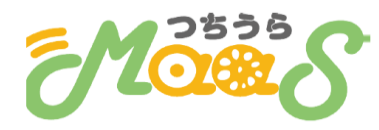

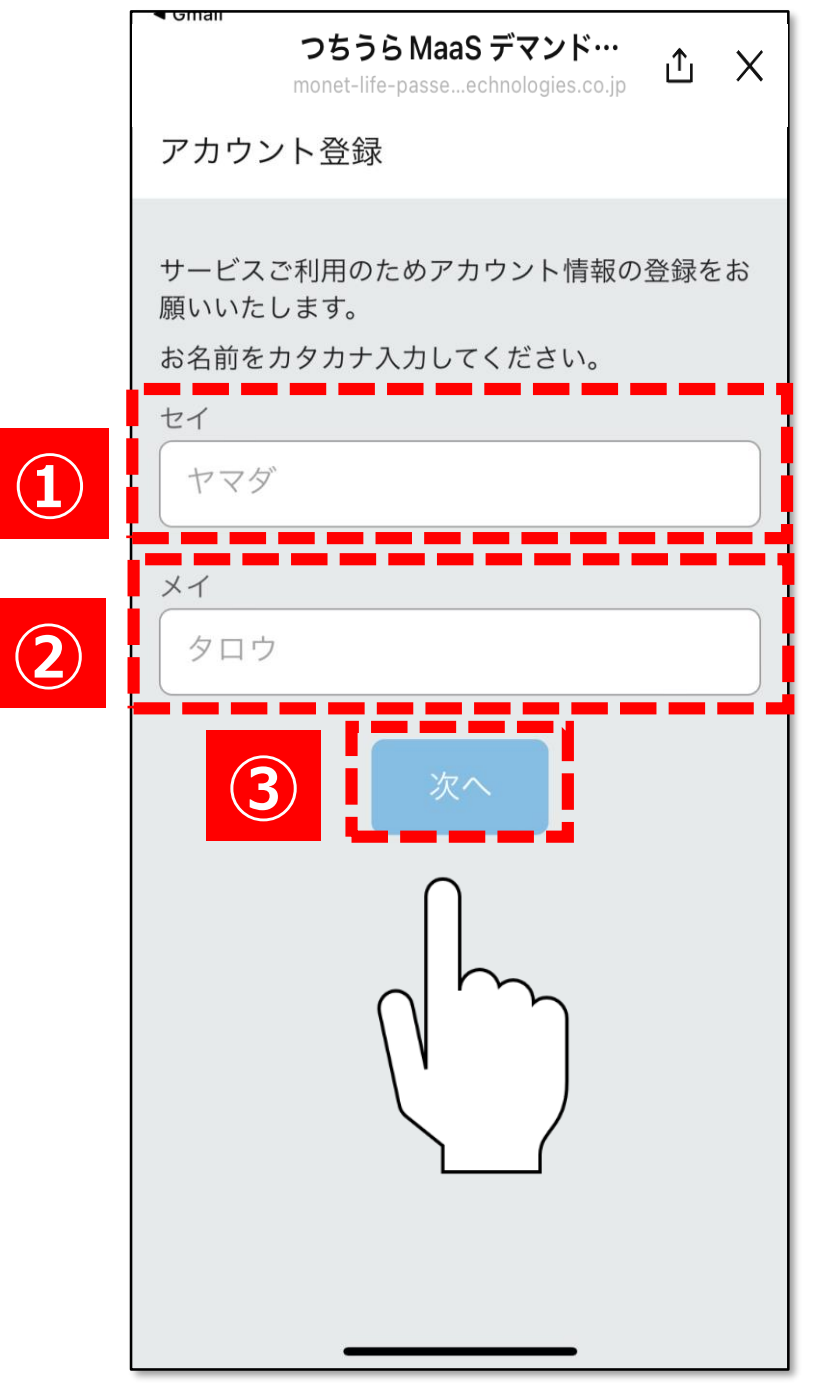

# 1カタカナで苗字を入力 2カタカナで名前を入力 3「次へ」を選択

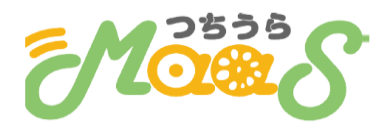

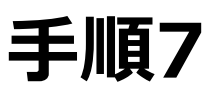

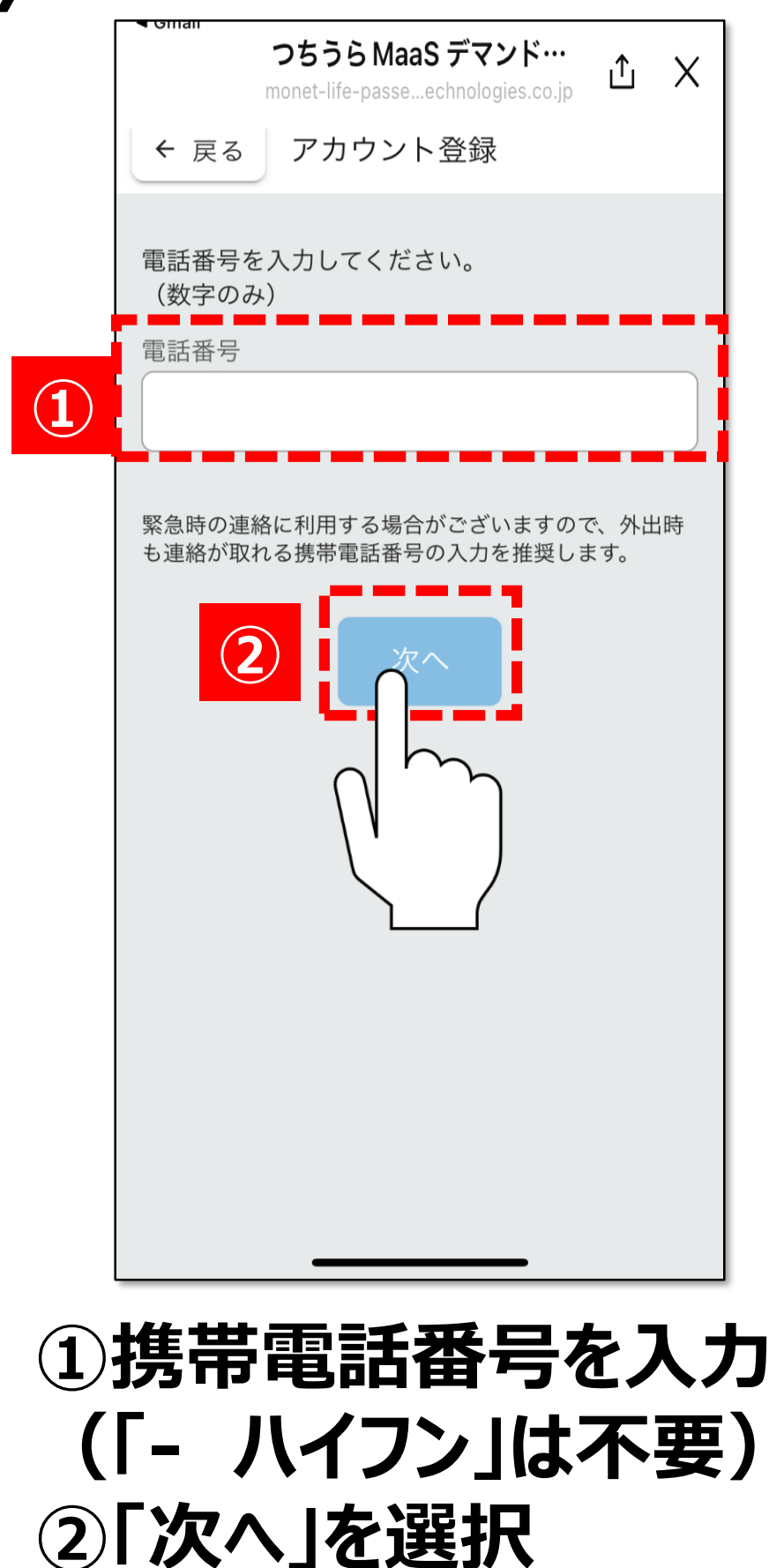

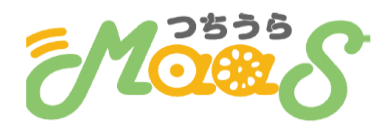

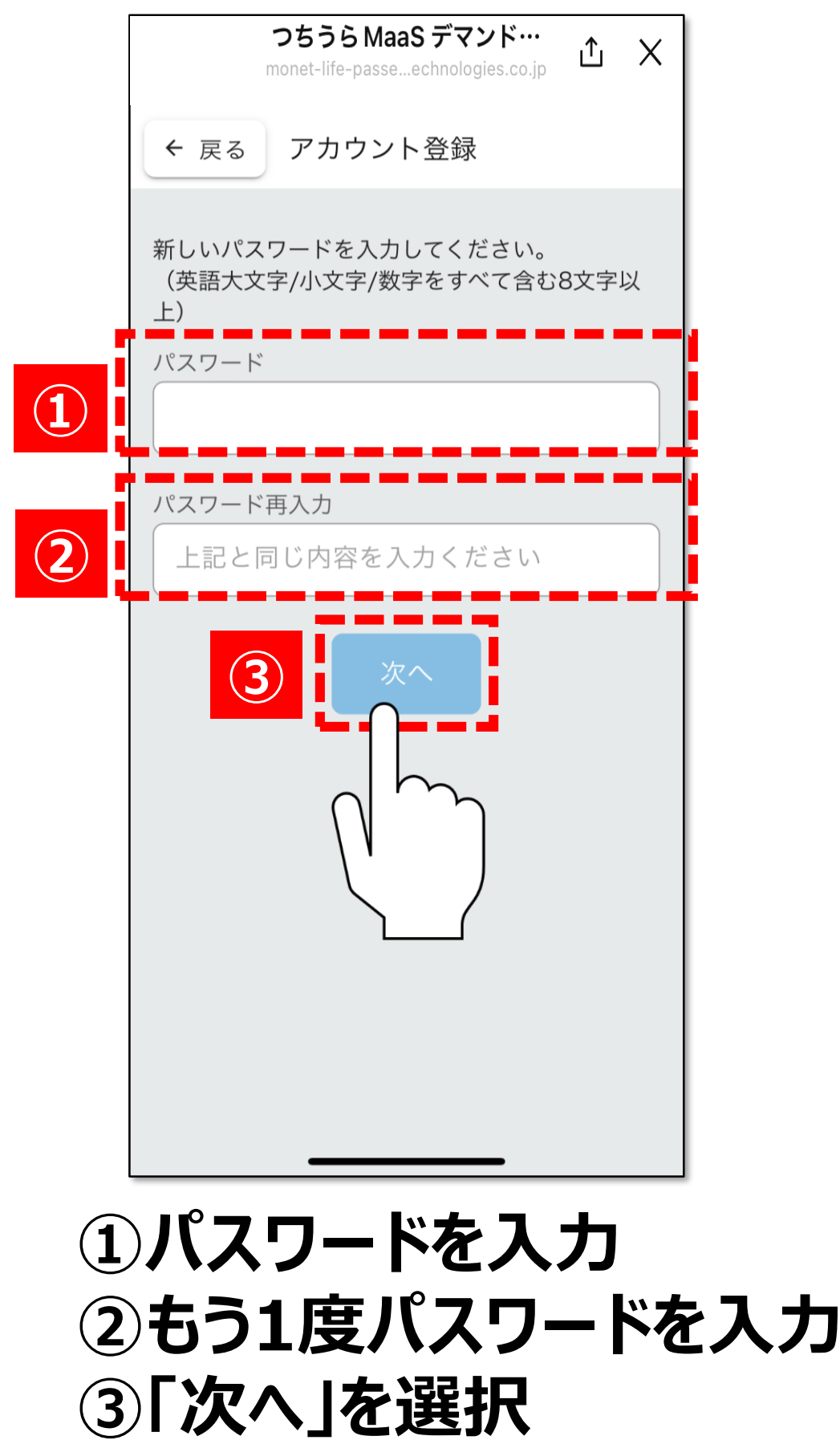

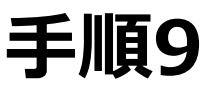

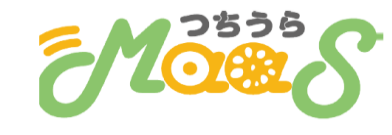

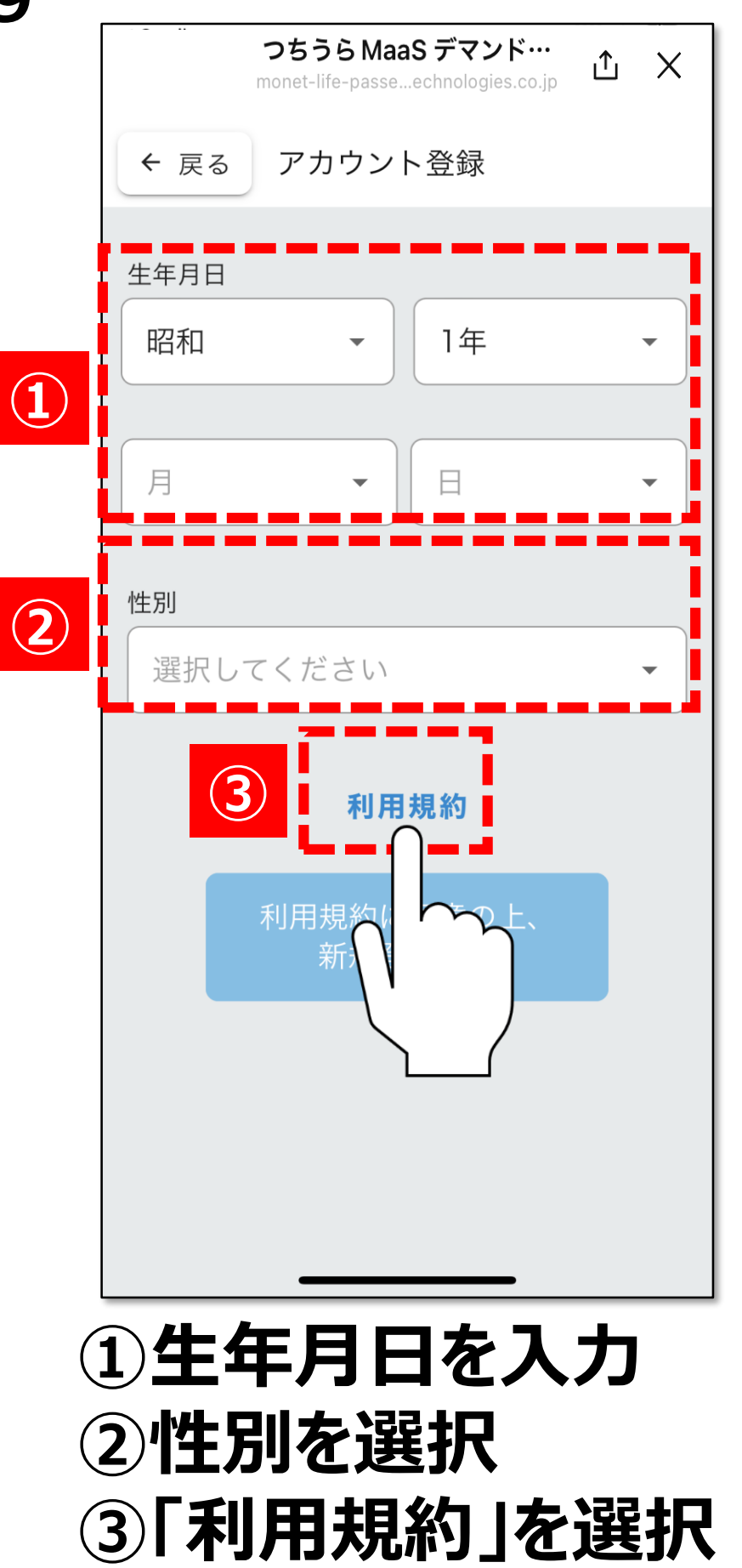

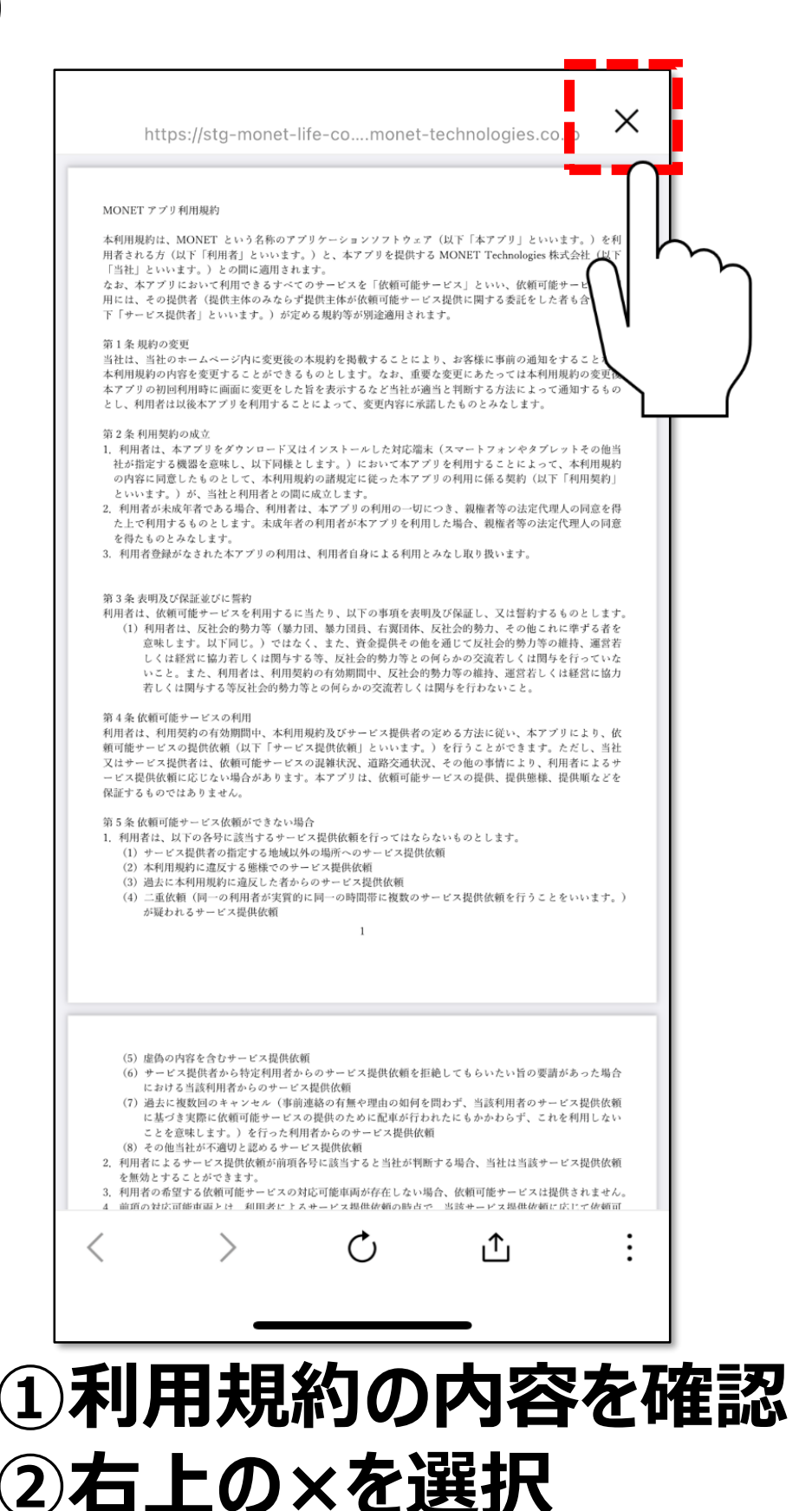

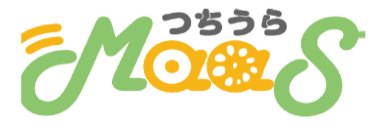

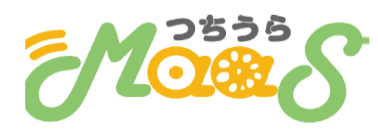

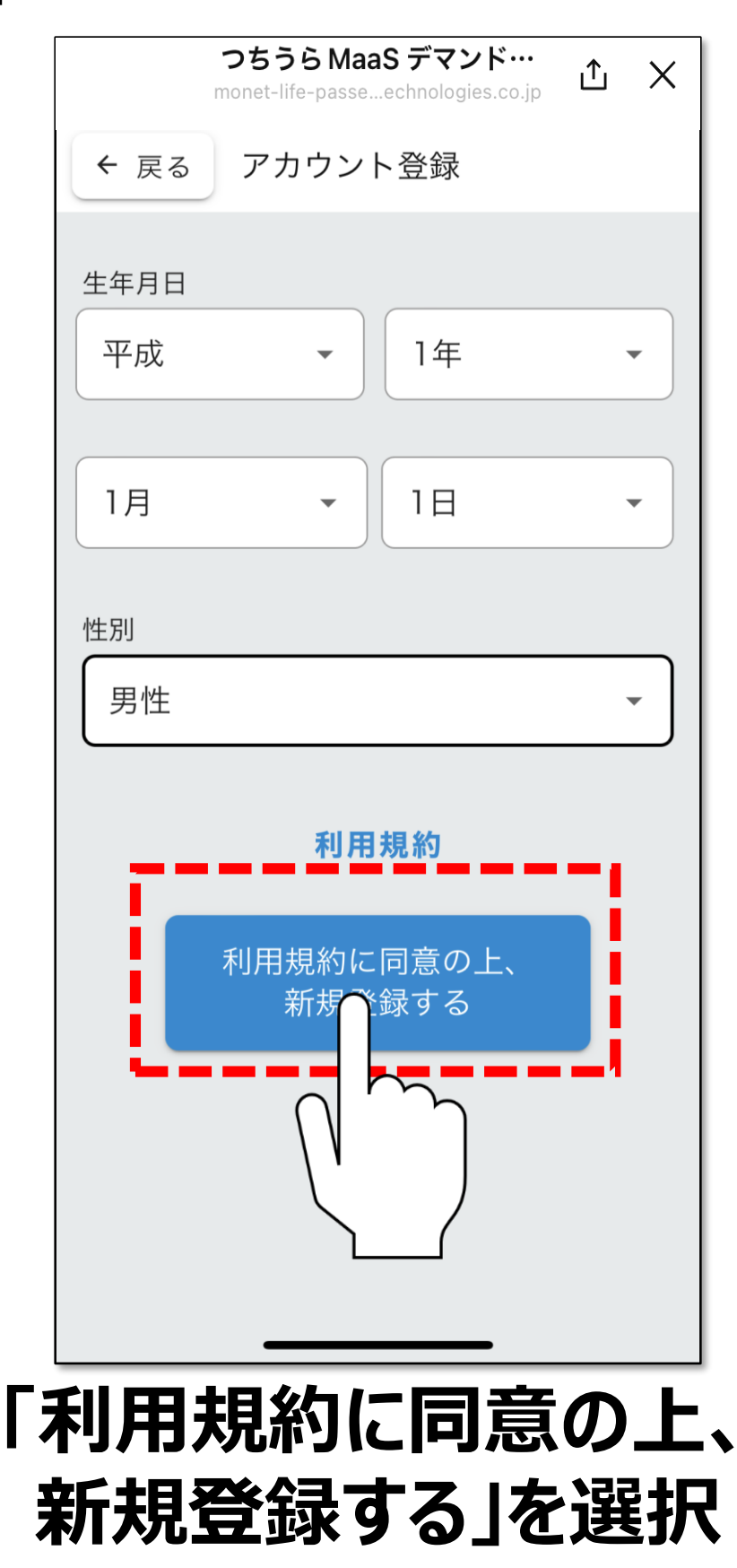

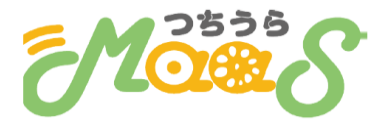

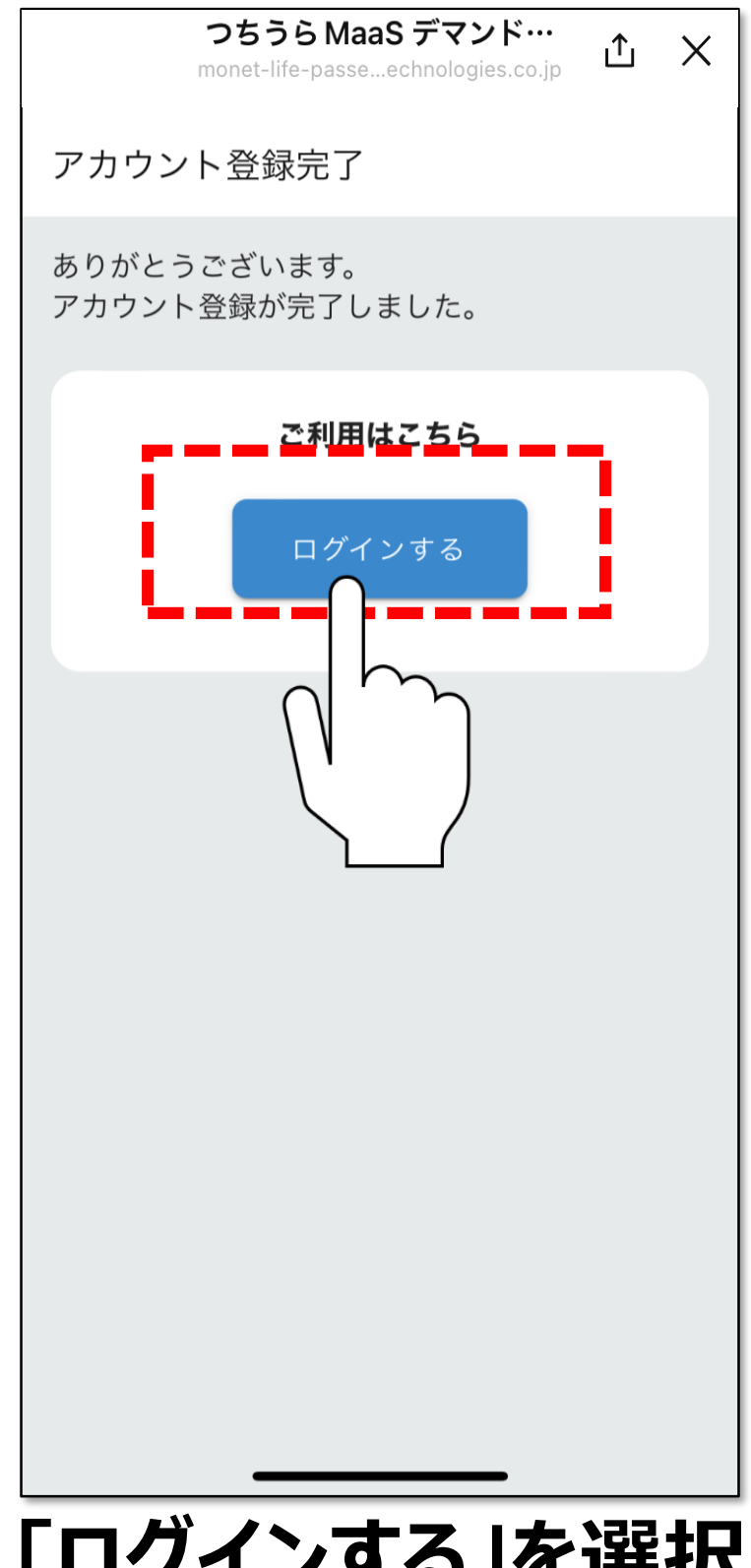

# 「ログインする」を選択

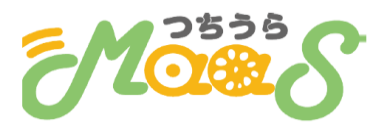

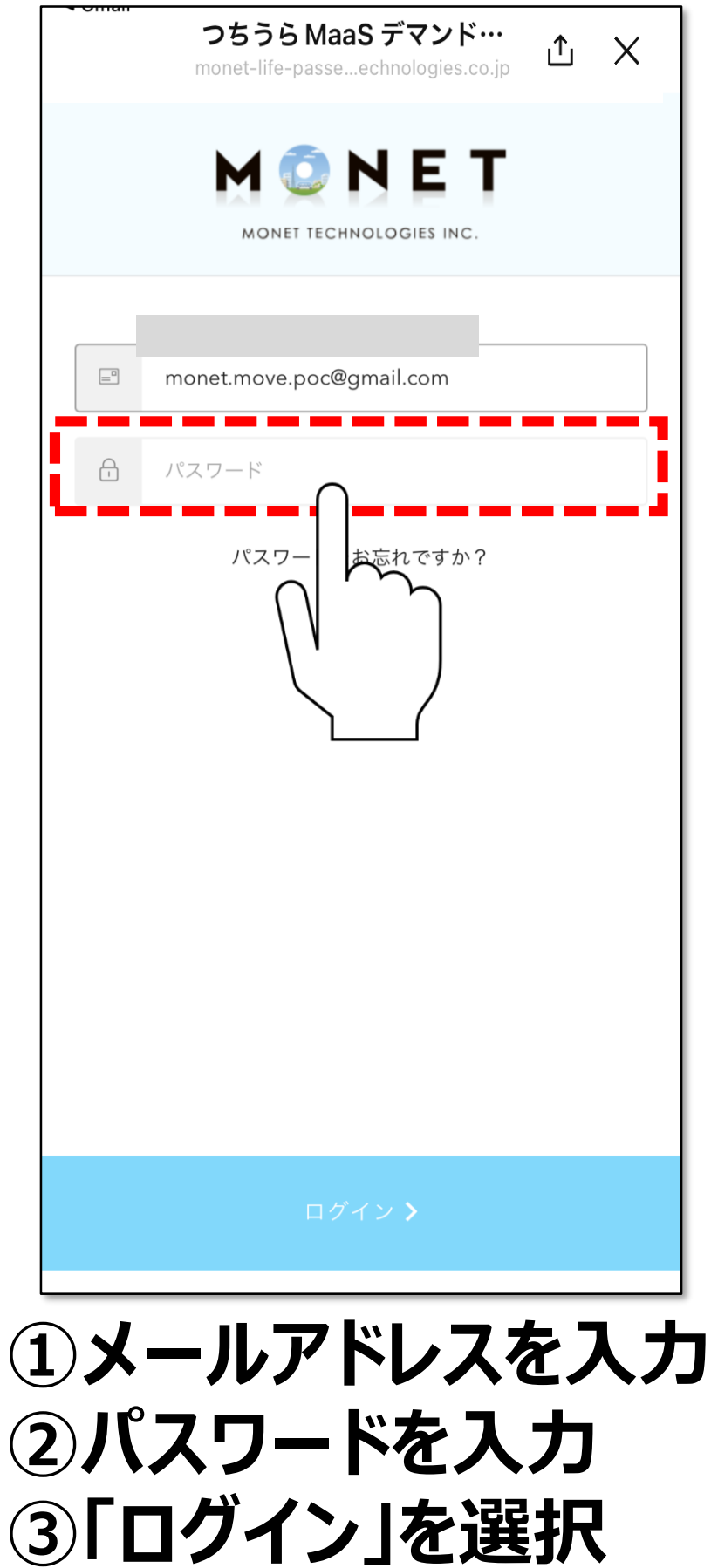

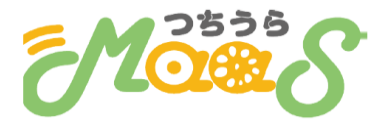

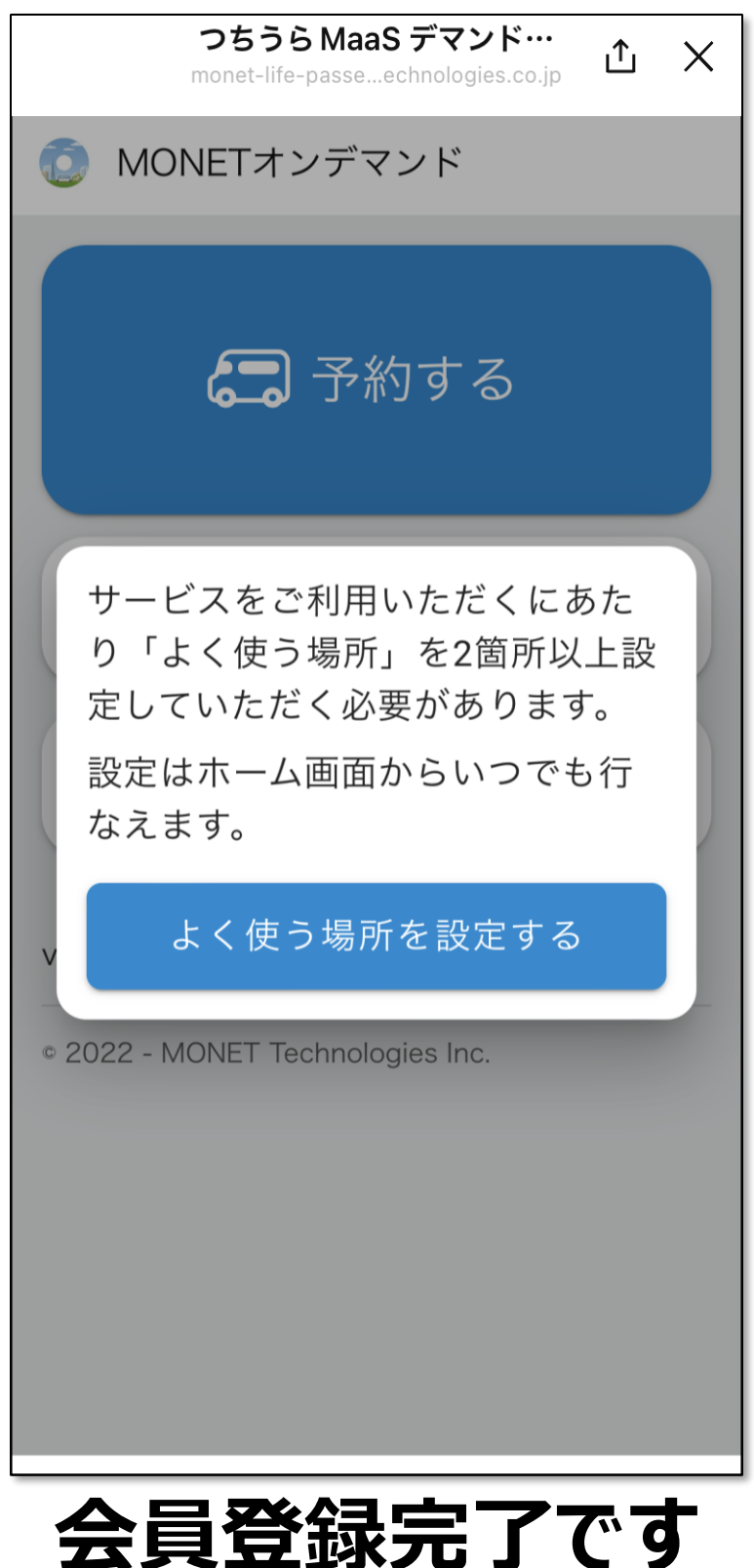

# 会員登録完了です 利用を開始してください